# **941R** EXPRESS User Guide

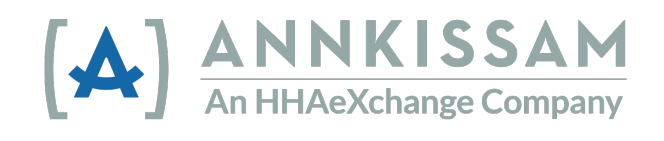

M-63 21 150.5

Updated July 2022

### Table of Contents

| Logging In to 941R Express                                                                                                    | 3            |
|----------------------------------------------------------------------------------------------------|--------------|
| Uploading Your 941R Payroll File (Q2-2020 and later)                                                                           | 4            |
| Uploading Your 941R Payroll Files (Q1-2020 and Earlier)                                                                        | 7            |
| Downloading Your Completed Schedule R<br>Matching Schedule R Values to Your Aggregate Form 941 Values                          | 9<br>11      |
| Creating Your Upload File from a Spreadsheet                                                                                   | 11           |
| Required Data Elements for all files<br>Technical Specifications for your 941R Upload File – (beginning Q2-2022)               | 12<br>13     |
| Technical Specifications for your 941R Upload File – (Q1-2022 only)                                                            | 16           |
| Technical Specifications for your 941R Upload File – (Q2-2021 – Q4-2021)                                                       | 19           |
| Technical Specifications for your 941R Upload File – (Q2-2020 through Q1-2021)                                                 | 22           |
| Technical Specifications for your 941R Upload File – (Q1 2020 and earlier)                                                     | 25           |
| Filing as a Section 3504 Agent (Fiscal/Employer Agent) Q1-2020 and earlier<br>Filing as a CPEO - Q1-2020 and earlier           | 25<br>26     |
| Uploading Your 940R Payroll File<br>Technical Specifications for your 940R Upload File 2017 – Present                          | . 28<br>. 30 |
| Guidelines For All Uploads<br>Comma Separated Values (CSV)                                                                     | 31<br>31     |
| Header Row                                                                                                    | 31           |
| Data Rows                                                                                                    | 31           |
| Zero Values                                                                                                    | 31           |
| Troubleshooting Your CSV Files (forms processed on https://941r.annkissamprojects.com)                                         | 32           |
| Troubleshooting Your CSV Files (forms processed on <a href="https://941r.bluebedrock.com/">https://941r.bluebedrock.com/</a> ) | 32           |
| Wrong number of headers:<br>Invalid File                                                                                       | 32           |
| User Guide Update Summary                                                                                                    | 34           |

©Annkissam, 2022. This document contains proprietary information of Annkissam. No disclosure or use of any portion of these materials may be made to any other party without the express written consent of Annkissam. Annkissam is a registered trademark.

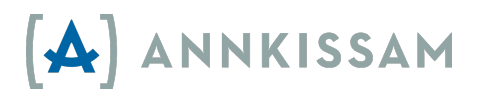

### Logging In to 941R Express

- 1. There are currently two different 941R Express sites:
  - a. To process a 941 Schedule R file for a quarter including or prior to Q1-2020 go to <u>941r.annkissamprojects.com</u>.
  - b. To process a 941 Schedule R file for a quarter including or after Q2-2020, go to <u>941r.bluebedrock.com</u>.
- 2. Click the blue Log In button located in the green box.

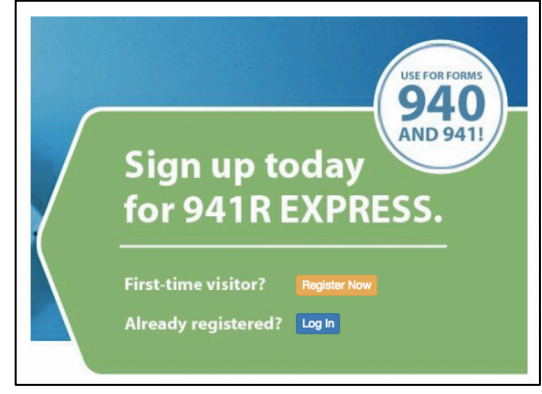

- 3. Enter the Email and Password that you created during registration. Click the blue Log In button.
  - a. If you ever forget your password, click on Forgot Password? and follow the on screen instructions.

| Login                   |                  |  |
|-------------------------|------------------|--|
|                         | (A) 941R EXPRESS |  |
| Email                   |                  |  |
| Password                |                  |  |
|                         | Log In           |  |
| Forgot Password? - Back | 1                |  |

4. You are now logged in to 941R Express.

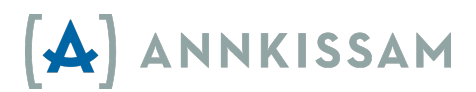

### Uploading Your 941R Payroll File (Q2-2020 and later)

For instructions on uploading your files for Q1-2020 and earlier see: <u>Uploading Your 941R</u> Payroll Files (Q1-2020 and Earlier).

1. Log in to 941R Express (<u>941r.bluebedrock.com</u>).

| Login            |                           |
|------------------|---------------------------|
| Email            | youremail@yourcompany.net |
| Password         |                           |
|                  | SIGN IN                   |
|                  |                           |
| FORGOT PASSWORD? | BACK                      |

2. Click View/Upload Files in the top menu bar.

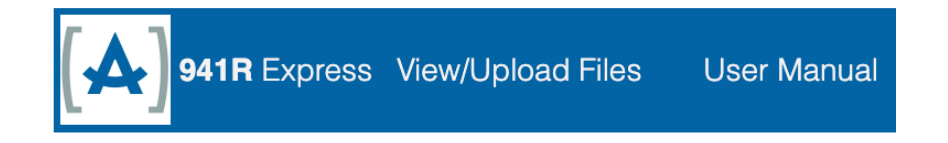

3. You'll be directed to your Schedule R index, which will list all forms created by you. From this screen you will be also able to view, delete, and download CSVs and PDFs of your Schedule R forms and data.

|                      | y ochedi  |                   |           |            |              |           |                  |      |                     |
|----------------------|-----------|-------------------|-----------|------------|--------------|-----------|------------------|------|---------------------|
| File Type<br>Comment |           | 0 941R            | 940R      |            |              |           |                  |      |                     |
| User                 | Status    | Year<br>(Quarter) | Agent EIN | Agent Name | File<br>Type | Comment   | Upload<br>Date ↑ | SEA  | RCH                 |
| Test<br>Annkissam    | completed | 2021 (Q-          | 111111111 | Test CSV   | 941R         | Test File | 2021-            | SHOW | MB)<br>12 (3<br>18) |

4. Click the green button (located in the lower left corner of the Schedule R index.

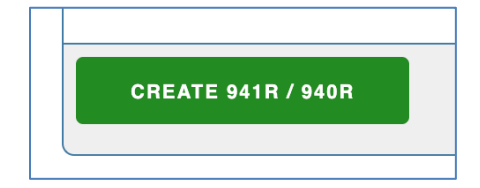

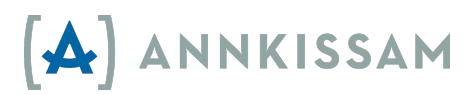

5. Enter all of the required information on the Upload File page.

| File<br>Type        | <ul> <li>941R</li> <li>940B</li> </ul>                                                            |               |                                         |
|---------------------|---------------------------------------------------------------------------------------------------|---------------|-----------------------------------------|
| Name                | Finest F/EA                                                                                       | EIN           | 22-0000009                              |
| Type<br>of<br>Filer | <ul> <li>Section 3504 Agent (Self E</li> <li>Certified Professional Emp</li> <li>Other</li> </ul> | Direction Fis | scal/Employer Agent)<br>nization (CPEO) |
| Year                | 2020 🔻                                                                                            | Quarter       | 2: Apr, May, Jun 🔻                      |
| CSV                 | Choose File 941r_50-line.csv<br>QuickStart Test File                                              |               |                                         |
|                     |                                                                                                   |               |                                         |
|                     | SAV                                                                                               | E FILE        |                                         |
|                     |                                                                                                   |               |                                         |
|                     |                                                                                                   |               |                                         |

- a. Select the type of Schedule R you are creating 941 or 940.
- b. In the Name box, enter the name of the agent associated with the EIN. This is the name that will be printed on all pages of the Schedule R form.
- c. In the EIN box, enter the Employer Identification Number for the Agent associated with this Schedule R. This is the Employer Identification Number that is used on the Form 940/941 that this Schedule R will accompany.
- d. In Type of Filer section, select the circle that corresponds to your organization.<sup>4</sup>
- e. In the Year box, select the year for which you are reporting. This year is also listed on the top of your Form 940/941.
- f. In the Quarter box, select the quarter for which you are reporting.
- g. Click the Choose File button to search for the file on your computer. When you have located the file that has been formatted for upload to 941R Express, click on it once and then click the Open button at the bottom of the page.
- h. You are not required to enter anything into the Comment box, but you may find it helpful to use this space for a personal reminder. For example, you may enter the name of the program that your payroll file represents. Or you might indicate that this upload corresponds to a "941-x" that you are completing. This comment will not appear on your final Schedule R form.
- i. After you have entered all of the required information, click Save File.

<sup>&</sup>lt;sup>4</sup> Note: We do NOT expect that entities that serve self-direction programs will be CPEOs, however if you are registered as a CPEO, you would click the circle next to Certified Professional Employer Organization (CPEO). 'Other' is a new designation (as of 2020) and is reserved for filers that are not Section 3504 Agents or CPEOs.

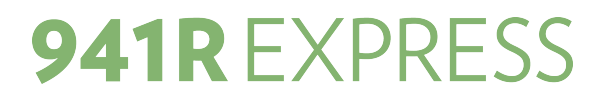

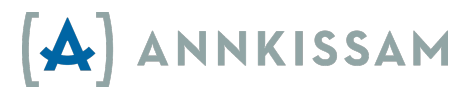

- 6. Your information will be received and you will be taken to the next screen which will inform you if your file was successfully uploaded.
  - a. A blue banner appears at the top of the page reading "File was successfully created!" Your file is now in a queue for processing. All files are processed in the order in which they were received. Processing time can vary. During peak processing times, usually the last week of the month, files could take longer than one hour to process.

| Payroll | File was successfully created!                        |                                                           |  |  |
|---------|-------------------------------------------------------|-----------------------------------------------------------|--|--|
|         | Showing Uploaded 94                                   | :1R                                                       |  |  |
|         | Here are the details associated wi<br>Upload Overview | th your uploaded 941R file:                               |  |  |
|         | Agent EIN 33333333                                    |                                                           |  |  |
|         | Agent Name                                            | User Guide                                                |  |  |
| 1       | Type of Filer                                         | Section 3504 Agent (Self Direction Fiscal/Employer Agent) |  |  |
| ,       | Year                                                  | 2021                                                      |  |  |
|         | Quarter                                               | 2: Apr, May, Jun                                          |  |  |
| 5       | State                                                 | processing                                                |  |  |
| 1       | Pages (rows)                                          | 13 (100)                                                  |  |  |

b. If there is a problem with the formatting of your file, you may see an error message when you attempt to upload the CSV file (see Error images below). If this happens, please review your file to ensure that it is in the correct CSV format and that no stray data exists in rows or columns outside of the data you wish to populate on the Schedule R. See the <u>troubleshooting section</u> of this manual for hints on how to correct file errors

| CSV             | Choose File No file chosen                |  |
|-----------------|-------------------------------------------|--|
|                 | is invalid                                |  |
| (Incorrect file | e and/or data format)                     |  |
| CSV             | Choose File No file chosen                |  |
|                 | Number of headers don't match as expected |  |
| (Missing or a   | additional columns in your file)          |  |

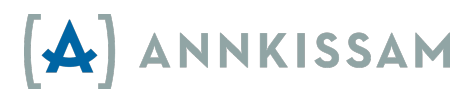

### Uploading Your 941R Payroll Files (Q1-2020 and Earlier)

1. Login to 941R Express (<u>https://941r.annkissamprojects.com</u>)

|         | (়৯)   | 941REXPRESS |  |
|---------|--------|-------------|--|
| Email   |        |             |  |
| Passwor |        |             |  |
|         | Log In |             |  |

2. Click 941R on the upper left side of the page.

| 941R Express |            |
|--------------|------------|
|              | 941R 940R  |
|              | Logged in. |

3. You'll be directed to your Schedule R index, which will list all forms created by you. From this screen you will be also able to view, delete, and download CSVs and PDFs of your Schedule R forms and data.

| Status    | Year<br>(Quarter) | Agent EIN | Agent Name      | Comment             |             |
|-----------|-------------------|-----------|-----------------|---------------------|-------------|
| completed | 2019 (Q-1)        | 111111111 | Testing 2       |                     | Show Delete |
| completed | 2019 (Q-1)        | 111111111 | Test Half       | Adi - Half file     | Show Delete |
| completed | 2019 (Q-1)        | 111111111 | Test other half | Adi - Other<br>half | Show Delete |
| completed | 2019 (Q-1)        | 111111111 | Test Adi        |                     | Show Delete |

4. Scroll to the bottom of the index and click Create 941R.

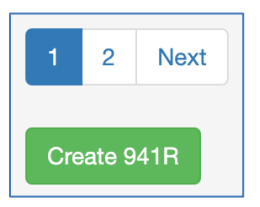

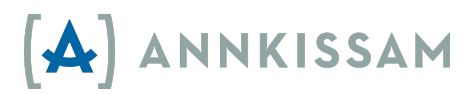

5. Enter all of the required information on the Upload File page.

| New 941R                   |                                                                                                    |  |
|----------------------------|----------------------------------------------------------------------------------------------------|--|
| Name                       | Sample F/EA EIN 55-1234567                                                                                                    |  |
| Type<br>of<br>Filer        | <ul> <li>Section 3504 Agent (Self Direction Fiscal/Employer Agent)</li> <li>Certified Professional Employer Organization (CPEO)</li> </ul> |  |
| Year                       | 2019 ~ Quarter 4: Oct, Nov, Dec ~                                                                                                    |  |
| CSV                        | Choose File No file chosen                                                                                                    |  |
|                            | Q4-941X - Sample                                                                                                    |  |
|                            | Save File                                                                                                    |  |
| $\leftarrow$ Back to 941Rs | Index                                                                                                    |  |

- a. In the Name box, enter the name of the agent associated with the EIN. This is the name that will be printed on all pages of the Schedule R form.
- b. In the EIN box, enter the Employer Identification Number for the Agent associated with this Schedule R. This is the Employer Identification Number that is used on the Form 940/941 that this Schedule R will accompany.
- c. In Type of Filer section, select the circle that corresponds to your organization.<sup>5</sup>
- d. In the Year box, select the year for which you are reporting. This year is also listed on the top of your Form 940/941.
- e. In the Quarter box, select the quarter for which you are reporting. Files processed on this site should only be for quarters including and prior to Q1-2020.
- f. Click the Choose File button to search for the file on your computer.
- g. You are not required to enter anything into the Comment box, but you may find it helpful to use this space for a personal reminder. For example, you may enter the name of the program that your payroll file represents. Or you might indicate that this upload corresponds to a "941-x" that you are completing. This comment will not appear on your final Schedule R form.
- h. After you have entered all of the required information, click Save File.

<sup>&</sup>lt;sup>5</sup> Note: We do NOT expect that entities that serve self-direction programs will be CPEOs, however if you are registered as a CPEO, you would click the circle next to Certified Professional Employer Organization (CPEO).

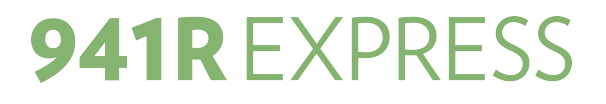

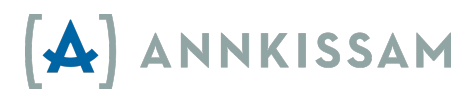

### Downloading Your Completed Schedule R

- 1. You can check the status of your uploaded file in several ways:
  - a. Email Notification <u>941r@annkissam.com</u> will send you an email stating that your form has been successfully processed, with a link to the completed form.
    - i. If you have already logged out of 941R Express, you will be asked to login again.
    - ii. If you are still logged in to 941R Express, clicking the link from the email will take you directly to the show page for the file.

|          | [TEST-2020] Success Inbox ×                                                     |                         |
|----------|---------------------------------------------------------------------------------|-------------------------|
| •        | 941r@annkissam.com<br>to 941r <del>▼</del><br>Click <u>HERE</u> to check it out | 2:17 PM (7 minutes ago) |
|          | Reply Reply all                                                                 |                         |
| Successf | ful file email notification)                                                    |                         |

- b. **Check Status in System** Once logged in, navigate to the index of your files. This will direct you to a list of all forms created by you. The column titled status will list the status for each Schedule R.
  - i. When a Schedule R is successfully processed, the State will show completed. Otherwise, the state will say processing or error.

| Listing Schedule R(s)  |            |                   |           |               |                |                |                   |
|------------------------|------------|-------------------|-----------|---------------|----------------|----------------|-------------------|
| User                   | Status     | Year<br>(Quarter) | Agent EIN | Agent Name    | Comment        |                |                   |
| Test Annkissam<br>User | processing | 2020 (Q-<br>2)    | 440000009 | Finest F/EA   | Test Error     | SHOW<br>DELETE | (0 MB)            |
| Test Annkissam<br>User | completed  | 2020 (Q-<br>2)    | 330000007 | Test File FEA | Sample<br>File | SHOW<br>DELETE | 🗟 (0 MB) 🔁 (2 MB) |

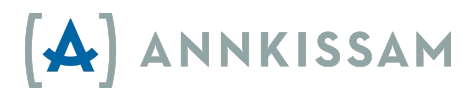

- 2. There are several buttons on each line of the index.
  - a. Click the PDF 🔁 icon to view your completed form.
  - b. Click the CSV iso icon to view your original upload file.
  - c. Click the ZIP icon to download your csv and pdf files in a .zip archive.
  - d. If you click the blue SHOW button, you will be able to view the details of the payroll file on the Showing 941R page.

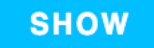

e. If you click the red Delete button, you will be able to delete the Payroll File from the Listing Schedule Rs page.

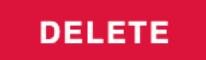

- f. You can also use the PDF, CSV, and ZIP icons on the Showing 941R page to download your completed form or to download the original payroll file that you uploaded.
- 3. Click the PDF <sup>1</sup> icon. Depending on the configuration of your computer, the Schedule R will either automatically download to your computer as a PDF or open in your browser.
  - a. Note: Open the file in Adobe Acrobat<sup>6</sup> for best viewing, as file may appear differently in preview mode.
- 4. Locate the recently downloaded file on your computer and open it. You will see the data from your uploaded payroll file populated onto the form.
- 5. Review the form to be sure there are no mistakes. If something is incorrect, there is likely a mistake in your original upload file. You can make corrections to your original upload file and go through the steps to upload it again, or you can make corrections in the completed Schedule R form PDF if you have a PDF editor available to you.

<sup>&</sup>lt;sup>6</sup> If you do not already have Adobe Acrobat Reader, download at <u>https://get.adobe.com/reader/</u>

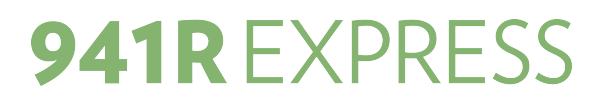

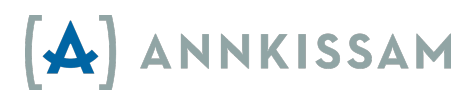

#### Matching Schedule R Values to Your Aggregate Form 941 Values

Schedule R is the detailed information to accompany the aggregate Form 941, Employer's Quarterly Federal Tax Return of a CPEO or Section 3504 agent. It is critical that the data that goes onto your Schedule R matches the data on your Form 941.

Compare the total of each column on page one of the Schedule R, line 9, to the amounts reported on the aggregate Form 941. For each column total of Schedule R, the relevant line from Form 941 is noted in the column heading of the PDF.

The totals on Schedule R, page 1, line 9, must match the totals on Form 941. If the totals do not match, there is an error in your calculations or data that must be corrected before submitting Form 941 and Schedule R to the IRS.

| •                                    |             |                                    |    |        |      |          |           |             |            |      |
|--------------------------------------|-------------|------------------------------------|----|--------|------|----------|-----------|-------------|------------|------|
| 4 100000                             | 004         |                                    | 3  | 12000  | .00  | 275.00   | 178.00    | 12000.00    | 647.00     | 0.00 |
| 5 100000                             | 005         |                                    | 2  | 1300   | .00  | 900.00   | 192.00    | 1300.00     | 446.00     | 0.00 |
| 6 Subtotals for c                    | lients. Add | lines 1 through 5                  | 10 | 32022  | • 00 | 3145.00  | 2171 . 00 | 32022 • 00  | 2811 . 50  | 0.00 |
| 7 Enter the comb<br>all Continuation | n Sheets fo | tal from line 9 of<br>r Schedule R | 67 | 301598 | . 46 | 22593.00 | 25963.00  | 301098.46   | 26436.00   | 0.00 |
| 8 Enter Form 941                     | amounts fo  | or your employees                  |    |        |      |          |           |             |            |      |
| 9 Totals. Add line                   | s 6, 7, and | 8.                                 | 77 | 333620 | • 46 | 25738 00 | 28134 00  | 333120 • 46 | 29247 • 50 | 0.00 |
|                                      |             |                                    |    |        |      |          |           |             |            |      |

(Line 9 on page one contains the aggregate totals from all pages of the Schedule R)

#### Creating Your Upload File from a Spreadsheet

The Schedule R for Form 941 requires certain payroll information for each client an agent or CPEO represents. For purposes of Schedule R for Form 941, the Internal Revenue Service refers to the employers represented by the agent or CPEO as "clients".

The agent or CPEO uploads client specific payroll data to 941R Express on a properly formatted Comma Separated Values (CSV) file. 941R Express will populate that data onto the Schedule R for Form 941 in the correct location. A finalized PDF of the completed Schedule R for Form 941 can then be downloaded and printed by the agent or CPEO. Improperly formatted CSV files of payroll data will yield errors in 941R Express and cannot be processed.

If the payroll data required for the 941R Express process is in a spreadsheet (such as Excel), you can easily create your CSV file for upload to 941R Express.

- 1. In your spreadsheet, make sure you have a row for each client.
- 2. Make sure you have a column for each of the data elements listed in one of the technical specifications outlined on pages 12-19.
- 3. Make sure your data elements are in the order outlined on pages on pages 12-19.
- 4. Make sure each client has an EIN in the first column of the client's row.
- 5. Make sure the EIN has all 9 numeric characters.

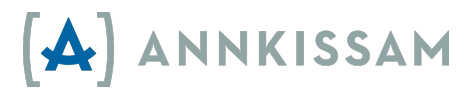

- 6. Make sure you have the correct data for each client in each column.
  - a. If the data element is blank, enter '0' or '0.00'.<sup>7</sup>
- 7. Make sure you do not have any commas or apostrophes in your spreadsheet.
  - a. You can double-check this by using your 'find' or 'search' feature in your spreadsheet and searching for a comma. After searching for a comma, search for an apostrophe.
  - b. If you find any commas or apostrophes, remove them.
- 8. After verifying that all data in your spreadsheet is accurate, you can save your file as a CSV.
- 9. For example, in Microsoft Excel, go to File >Save As
  - a. In the dropdown box called "Format", select "CSV"  $% \left( {{{\rm{CSV}}}} \right) = {{{\rm{CSV}}}} \left( {{{\rm{CSV}}}} \right)$ 
    - i. Note: the process for saving a file as a CSV may differ based on your operating system, spreadsheet software, or software version.
- 10. After saving your file as a CSV, you can upload it to 941R Express. See: <u>Uploading</u> <u>your File</u>.

### **Required Data Elements for all files**

Your CSVs should be formatted per one of the formats outlined below in the technical specifications:

- There are different upload formats, depending on the quarter you're filing for.
- Each client's data goes on its own row in your file.
- Each row must include each of the data elements (unless it is noted a blank is allowed).
- Each data element must occur in the order shown below.
- Only include information applicable to the quarter for which you are reporting on the Schedule R.

Technical specifications for files begin on the next page.

<sup>&</sup>lt;sup>7</sup> Except for Q2-2020 and later filings where Section 3504 agents will have a completely blank column for data element B (Type of wages, tips, and other compensation (CPEO use only)).

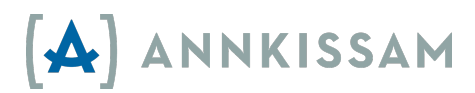

Technical Specifications for your **941**R Upload File – (beginning Q2-2022)

See the following sections for other Quarters:

Q1 2022 Q2 2021 through Q4 2021 Q2 2020 through Q1 2021 Q1-2020 and prior quarters

Both CPEO and 3504 Agents use the same template. A sample CSV can be downloaded from: https://hhaxsupport.s3.amazonaws.com/SupportDocs/AK/941R/941R\_template\_g2\_2022.csv

#### Filing as a CPEO or a Section 3504 Agent (or Fiscal/Employer Agent) Q2-2022 – Present

| Order | Data Element                                                                                                    | Format                                                                                                    | Example                                              |
|-------|----------------------------------------------------------------------------------------------------|----------------------------------------------------------------------------------------------------|------------------------------------------------------|
| A     | The client's Federal Employer<br>Identification Number (FEIN)                                                                                                    | <ul><li>9 numeric characters</li><li>Optional dash (-)</li></ul>                                                            | 123456789<br>or<br>12-3456789                        |
| В     | <u><b>CPEO use only</b></u> : Type of wages, tips, and other compensation (3504 Agents should leave this column blank.)                                                                                                    | <ul><li>Alpha character</li><li>No commas</li></ul>                                                                         | A or B or<br>C or D                                  |
| С     | Number of employees who received<br>wages, tips, or other compensation for the<br>pay period for the listed client (941 line 1)                                                                                                    | <ul><li>Numeric characters</li><li>Whole numbers only</li></ul>                                                             | 1 or 2 or 5,<br>any whole<br>number is<br>acceptable |
| D     | Wages, tips and other compensation<br>allocated to the listed client EIN (941 line<br>2)                                                                                                    | <ul> <li>Numeric characters</li> <li>No comma (,)</li> <li>Two decimal places</li> <li>Dollar sign optional (\$)</li> </ul> | 1200.00<br>or<br>\$1200.00                           |
| E     | Total federal income tax withheld from<br>wages, tips, and other compensation<br>allocated to the listed client EIN (941 line<br>3)                                                                                                    |                                                                                                    | 17.40<br>or<br>\$17.40                               |
| F     | Total qualified sick leave wages and<br>qualified family leave wages paid this<br>quarter of 2022 for leave taken after March<br>31, 2020, and before April 1, 2021,<br>allocated to the listed client EIN from<br>Form 941, lines 5a(i) and 5a(ii), column 1.<br>(941 lines 5a(i) and 5a(ii), column 1) |                                                                                                    | 241.12<br>or<br>\$241.12                             |

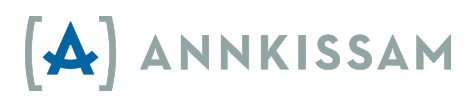

| Order | Data Element                                                             | Fo | ormat                     | Example |
|-------|--------------------------------------------------------------------------|----|---------------------------|---------|
| G     | Total social security tax allocable to                                   |    | Numeric characters        | 74.40   |
|       | taxable social security wages (which                                     | -  | No comma (,)              | or      |
|       | includes qualified sick and family leave                                 | -  | Two decimal places        | \$74.40 |
|       | wages paid this quarter of 2022 for leave                                | -  | Dollar sign optional (\$) |         |
|       | taken after March 31, 2021, and before                                   |    |                           |         |
|       | October 1, 2021) and taxable social                                      |    |                           |         |
|       | security tips allocated to the listed client                             |    |                           |         |
|       | EIN from Form 941, lines 5a and 5b,                                      |    |                           |         |
|       | column 2. (941 lines 5a and 5b, column 2)                                |    |                           |         |
| Н     | Medicare tax allocated to the listed client                              |    |                           | 17.40   |
|       | EIN (941 line 5c, column 2)                                              |    |                           | or      |
|       |                                                                          |    |                           | \$17.40 |
| 1     | Total social security and Medicare taxes                                 |    |                           | 74.40   |
|       | allocated to the listed client EIN (941 line                             |    |                           | or      |
|       | 5e) I his amount includes additional                                     |    |                           | \$74.40 |
|       | Medicare tax withholding.                                                |    |                           |         |
| J     | Section 3121(q) Notice and Demand -Tax                                   |    |                           | 74.40   |
|       | due on unreported tips allocated to the                                  |    |                           | or      |
|       | listed client EIN (941 line 5f)                                          |    |                           | \$74.40 |
| К     | Qualified small business payroll tax credit                              |    |                           | 74.40   |
|       | for increasing research activities allocated                             |    |                           | or      |
|       | to the listed client EIN (941 line 11a)                                  |    |                           | \$74.40 |
| L     | Nonrefundable portion of credit for                                      |    |                           | 74.40   |
|       | qualified sick and family leave wages for                                |    |                           | or      |
|       | leave taken before April 1, 2021 allocated                               |    |                           | \$74.40 |
|       | to the listed client EIN (941 line 11b)                                  |    |                           |         |
| М     | Nonrefundable portion of credit for                                      |    |                           | 74.40   |
|       | qualified sick and family leave wages for                                |    |                           | or      |
|       | leave taken after March 31, 2021, and                                    |    |                           | \$74.40 |
|       | before October 1, 2021 allocated to the listed client EIN (941 line 11d) |    |                           |         |
| Ν     | Total taxes after adjustments and                                        |    |                           | 74.40   |
|       | nonrefundable credits, allocated to the                                  |    |                           | or      |
|       | listed client EIN (941 line 12)                                          |    |                           | \$74.40 |

#### Filing as a CPEO, Section 3504 Agent (or Fiscal/Employer Agent) Q2-2022 – Present (continued)

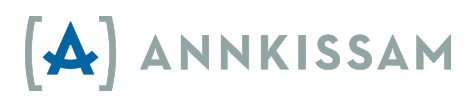

|       |                                             |   | -                         |         |
|-------|---------------------------------------------|---|---------------------------|---------|
| Order | Data Element                                | • | Format                    | Example |
| 0     | Total deposits for this quarter including   | - | Numeric characters        | \$74.40 |
|       | overpayment applied from a previous         | • | No comma (,)              | or      |
|       | quarter and overpayments applied from       | - | Two decimal places        | 74.40   |
|       | Form 941-x, 941X(PR), 944-X, or 944-X       | - | Dollar sign optional (\$) |         |
|       | (SP) filed in the current quarter           |   |                           |         |
|       | (941, line 13a)                             |   |                           |         |
| Р     | Refundable portion of credit for qualified  |   |                           | \$74.40 |
|       | sick and family leave wages for leave taken |   |                           | or      |
|       | before April 1, 2021 (941 line 13c)         |   |                           | 74.40   |
| Q     | Refundable portion of credit for qualified  |   |                           | \$74.40 |
|       | sick and family leave wages for leave taken |   |                           | or      |
|       | after March 31, 2021 and before October 1,  |   |                           | 74.40   |
|       | 2021 (941 line 13e)                         |   |                           |         |
| R     | Qualified health plan expenses allocable to |   |                           | \$74.40 |
|       | qualified sick leave wages for leave taken  |   |                           | or      |
|       | before April 1, 2021(941 line 19)           |   |                           | 74.40   |
| S     | Qualified health plan expenses allocable to |   |                           | 74.40   |
|       | qualified family leave wages for leave      |   |                           | or      |
|       | taken before April 1, 2021 (941 line 20)    |   |                           | \$74.40 |
| Т     | Qualified sick leave wages for leave taken  |   |                           | 74.40   |
|       | after March 31, 2021 and, before October    |   |                           | or      |
|       | 1, 2021 (941 line 23)                       |   |                           | \$74.40 |
| U     | Qualified health plan expense allocable to  |   |                           | 74.40   |
|       | qualified sick leave wages reported on line |   |                           | or      |
|       | 23 (941 line 24)                            |   |                           | \$74.40 |
| V     | Amounts under certain collectively          |   |                           | 74.40   |
|       | bargained agreements allocable to           |   |                           | or      |
|       | qualified sick leave wages reported on line |   |                           | \$74.40 |
|       | 23(941 line 25)                             |   |                           |         |
| W     | Qualified family leave wages or leave       |   |                           | 74.40   |
|       | taken after March 31, 2021, and before      |   |                           | or      |
|       | October 1, 2021 (941 line 26)               |   |                           | \$74.40 |
| Х     | Qualified health plan expense allocable to  |   |                           | 74.40   |
|       | qualified family leave wages reported on    |   |                           | or      |
|       | line 26 (941 line 27)                       |   |                           | \$74.40 |
| Υ     | Amounts under certain collectively          |   |                           | 74.40   |
|       | bargained agreements allocable to           |   |                           | or      |
|       | qualified family leave wages reported on    |   |                           | \$74.40 |
|       | line 26 (941 line 28)                       |   |                           |         |

#### Filing as a CPEO, Section 3504 Agent (or Fiscal/Employer Agent) Q2-2022 – Present (continued)

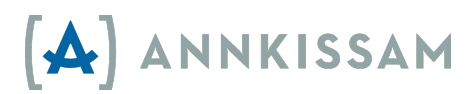

#### Technical Specifications for your **941**R Upload File – (Q1-2022 only)

Use these Technical Specifications to format your client payroll data. Both CPEO and 3504 Agents use the same template. Client payroll data uploaded to 941R Express is used to complete the Schedule R. Download a sample csv file at: <u>https://hhaxsupport.s3.amazonaws.com/SupportDocs/AK/941R/941R template g1 2022.csv</u>

| Order | Data Element                                                                                                    | Format                                                                                   | Example                                              |
|-------|----------------------------------------------------------------------------------------------------|------------------------------------------------------------------------------------------|------------------------------------------------------|
| A     | The client's Federal Employer<br>Identification Number (FEIN)                                                                                                    | <ul><li>9 numeric characters</li><li>Optional dash (-)</li></ul>                         | 123456789<br>or<br>12-3456789                        |
| В     | <u><b>CPEO use only</b></u> : Type of wages, tips, and other compensation (3504 Agents should leave this column blank.)                                                                                                    | <ul><li>Alpha character</li><li>No commas</li></ul>                                      | A or B or<br>C or D                                  |
| С     | Number of employees who received<br>wages, tips, or other compensation for the<br>pay period for the listed client (941 line 1)                                                                                                    | <ul> <li>Numeric characters</li> <li>Whole numbers only</li> </ul>                       | 1 or 2 or 5,<br>any whole<br>number is<br>acceptable |
| D     | Wages, tips and other compensation<br>allocated to the listed client EIN (941 line<br>2)                                                                                                    | <ul> <li>Numeric characters</li> <li>No comma (,)</li> <li>Two decimal places</li> </ul> | 1200.00<br>or<br>\$1200.00                           |
| E     | Total federal income tax withheld from<br>wages, tips, and other compensation<br>allocated to the listed client EIN (941 line<br>3)                                                                                                    | <ul> <li>Dollar sign optional (\$)</li> </ul>                                            | 17.40<br>or<br>\$17.40                               |
| F     | Total qualified sick and family leave wages<br>paid after March 31, 2020, for leave taken<br>before April 1, 2021 allocated to the listed<br>client EIN (941 lines 5a(i) and 5a(ii),<br>column 1)                                                                                      |                                                                                          | 241.12<br>or<br>\$241.12                             |
| G     | Total social security tax allocable to<br>taxable social security wages (which<br>includes qualified sick and family leave<br>wages for leave taken after March 31,<br>2020) and taxable social security tips<br>allocated to the listed client EIN (941 lines<br>5a and 5b, column 2) |                                                                                          | 74.40<br>or<br>\$74.40                               |

#### Filing as a CPEO or a Section 3504 Agent (or Fiscal/Employer Agent) Q1-2022 only

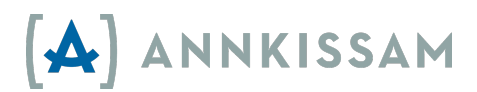

| Order | Data Element                                                                                                    | Fo | ormat                                                                                 | Example                                      |
|-------|----------------------------------------------------------------------------------------------------|----|---------------------------------------------------------------------------------------|----------------------------------------------|
| Н     | Medicare tax allocated to the listed client<br>EIN (941 line 5c, column 2)                                                                                                    | •  | Numeric characters<br>No comma (,)<br>Two decimal places                              | 17.40<br>or<br>\$17.40                       |
| 1     | Total social security and Medicare taxes<br>allocated to the listed client EIN (941 line<br>5e) This amount includes additional<br>Medicare tax withholding.                                               | -  | <ul> <li>Dollar sign optional (\$)</li> </ul>                                         | 74.40<br>or<br>\$74.40                       |
| J     | Section 3121(q) Notice and Demand -Tax<br>due on unreported tips allocated to the<br>listed client EIN (941 line 5f)                                                                                       |    |                                                                                       | 74.40<br>or<br>\$74.40                       |
| K     | Qualified small business payroll tax credit<br>for increasing research activities allocated<br>to the listed client EIN (941 line 11a)                                                                     |    |                                                                                       | 74.40<br>or<br>\$74.40                       |
| L     | Total credit for qualified sick and family<br>leave wages for leave taken before April 1,<br>2021, nonrefundable and refundable<br>portions, allocated to the listed client EIN<br>(941 lines 11b and 13c) |    |                                                                                       | 74.40<br>or<br>\$74.40                       |
| М     | Reserved for future use.                                                                                                    | •  | 0 or blank                                                                            | 0 or blank                                   |
| N     | Total credit for qualified sick and family<br>leave wages for leave taken after March 31,<br>2021, nonrefundable and refundable<br>portions allocated to the listed client EIN<br>(941 line 11d and 13e)   | •  | Numeric characters<br>No comma (,)<br>Two decimal places<br>Dollar sign optional (\$) | 74.40<br>or<br>\$74.40                       |
| 0     | Total COBRA premium assistance credit,<br>nonrefundable and refundable portions,<br>allocated to the listed client EIN (941, lines<br>11e and 13f)                                                         |    |                                                                                       | 74.40<br>or<br>\$74.40                       |
| Ρ     | Number of individuals provided COBRA<br>premium assistance allocated to the listed<br>client EIN (941 line 11f)                                                                                            | •  | Numeric characters<br>Whole numbers only                                              | 0 or any<br>whole<br>number is<br>acceptable |
| Q     | Total taxes after adjustments and<br>nonrefundable credits, allocated to the<br>listed client EIN (941 line 12)                                                                                            | •  | Numeric characters<br>No comma (,)<br>Two decimal places<br>Dollar sign optional (\$) | \$74.40<br>or<br>74.40                       |

#### Filing as a CPEO, Section 3504 Agent (or Fiscal/Employer Agent) Q1-2022 only (continued)

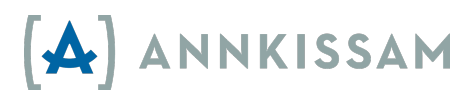

| Order | Data Element                                                                                                    | • | Format                                                                                | Example                |
|-------|----------------------------------------------------------------------------------------------------|---|---------------------------------------------------------------------------------------|------------------------|
| R     | Total deposits for this quarter, including<br>overpayment applied from a prior quarter<br>and overpayments applied from Form 941-<br>X filed in the current quarter allocated to<br>the listed client EIN (941 line 13a) Include<br>any payment made with the return<br>allocated to the listed client EIN. | - | Numeric characters<br>No comma (,)<br>Two decimal places<br>Dollar sign optional (\$) | \$74.40<br>or<br>74.40 |
| S     | Reserved for future use.                                                                                                    | • | 0 or blank                                                                            | 0 or blank             |
| Т     | Reserved for future use.                                                                                                    | • | 0 or blank                                                                            | 0 or blank             |
| U     | Total amount of qualified health plan<br>expenses allocable to qualified sick and<br>family leave wages for leave taken before<br>April 1, 2021, allocated to the listed client<br>EIN (941 lines 19 and 20)                                                                                                | • | Numeric characters<br>No comma (,)<br>Two decimal places<br>Dollar sign optional (\$) | 74.40<br>or<br>\$74.40 |
| V     | Reserved for future use.                                                                                                    | • | 0 or blank                                                                            | 0 or blank             |
| W     | Total amount of qualified sick leave wages<br>for leave taken after March 31, 2021, and<br>any amounts under certain collectively<br>bargained agreements allocable to those<br>wages allocated to the listed EIN (941 lines<br>23 and 25)                                                                  | • | Numeric characters<br>No comma (,)<br>Two decimal places<br>Dollar sign optional (\$) | 74.40<br>or<br>\$74.40 |
| X     | Total amount of qualified health plan<br>expenses allocable to qualified sick and<br>family leave wages for leave taken after<br>March 31, 2021, allocated to the listed<br>client EIN (941 lines 24 and 27)                                                                                                |   |                                                                                       | 74.40<br>or<br>\$74.40 |
| Y     | Total amount of qualified family leave<br>wages for leave taken after March 31, 2021,<br>and any amounts under certain collectively<br>bargained agreements allocable to those<br>wages allocated to the listed EIN (941 line<br>26 and 28)                                                                 |   |                                                                                       | 74.40<br>or<br>\$74.40 |

#### Filing as a CPEO, Section 3504 Agent (or Fiscal/Employer Agent) Q1-2022 only (continued)

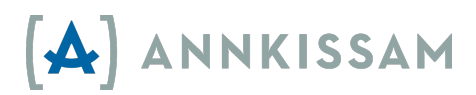

#### Technical Specifications for your **941**R Upload File – (Q2-2021 – Q4-2021)

Use these Technical Specifications to format your client payroll data. Both CPEO and 3504 Agents use the same template. Client payroll data uploaded to 941R Express is used to complete the Schedule R. Download a sample csv file at: <u>https://941r.bluebedrock.com/sample\_csvs/download\_941r\_q22021</u>

| Order | Data Element                                                                                                    | Format                                                                                                    | Example                                              |
|-------|----------------------------------------------------------------------------------------------------|----------------------------------------------------------------------------------------------------|------------------------------------------------------|
| A     | The client's Federal Employer<br>Identification Number (FEIN)                                                                                                    | <ul><li>9 numeric characters</li><li>Optional dash (-)</li></ul>                                                            | 123456789<br>or<br>12-3456789                        |
| В     | <u>CPEO use only</u> : Type of wages, tips, and other compensation (3504 Agents should leave this column blank.)                                                                                                    | <ul><li>Alpha character</li><li>No commas</li></ul>                                                                         | A or B or<br>C or D                                  |
| С     | Number of employees who received<br>wages, tips, or other compensation for the<br>pay period for the listed client (941 line 1)                                                                                                    | <ul> <li>Numeric characters</li> <li>Whole numbers only</li> </ul>                                                          | 1 or 2 or 5,<br>any whole<br>number is<br>acceptable |
| D     | Wages, tips and other compensation<br>allocated to the listed client EIN (941 line<br>2)                                                                                                    | <ul> <li>Numeric characters</li> <li>No comma (,)</li> <li>Two decimal places</li> <li>Dollar sign optional (\$)</li> </ul> | 1200.00<br>or<br>\$1200.00                           |
| E     | Total federal income tax withheld from<br>wages, tips, and other compensation<br>allocated to the listed client EIN (941 line<br>3)                                                                                                    |                                                                                                    | 17.40<br>or<br>\$17.40                               |
| F     | Total qualified sick and family leave wages<br>paid after March 31, 2020, for leave taken<br>before April 1, 2021 allocated to the listed<br>client EIN (941 lines 5a(i) and 5a(ii),<br>column 1)                                                                                      |                                                                                                    | 241.12<br>or<br>\$241.12                             |
| G     | Total social security tax allocable to<br>taxable social security wages (which<br>includes qualified sick and family leave<br>wages for leave taken after March 31,<br>2020) and taxable social security tips<br>allocated to the listed client EIN (941 lines<br>5a and 5b, column 2) |                                                                                                    | 74.40<br>or<br>\$74.40                               |

| Filing as a C | PEO. Section | 3504 Aaent ( | or Fiscal/En | nplover Aaeı | nt) Q1-2021 - | - Present |
|---------------|--------------|--------------|--------------|--------------|---------------|-----------|
|               |              |              |              |              |               |           |

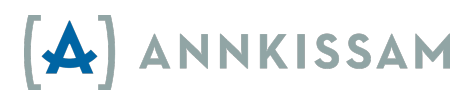

| Order | Data Element                                  | Fo | ormat                                   | Example          |
|-------|-----------------------------------------------|----|-----------------------------------------|------------------|
| Н     | Medicare tax allocated to the listed client   | •  | Numeric characters                      | 17.40            |
|       | EIN (941 line 5c, column 2)                   |    | No comma (,)<br>Tura da sinad ala sas   | or               |
| 1     | Total social sociative and Modicana taxas     |    | Two decimal places                      | \$17.40          |
| Ĩ     | allocated to the listed client FIN (941 line  |    |                                         | 74.40<br>or      |
|       | 5e) This amount includes additional           |    |                                         | \$74 40          |
|       | Medicare tax withholding.                     |    |                                         | <i>\$7</i> 11 10 |
| J     | Section 3121(q) Notice and Demand -Tax        |    |                                         | 74.40            |
|       | due on unreported tips allocated to the       |    |                                         | or               |
|       | listed client EIN (941 line 5f)               |    |                                         | \$74.40          |
| К     | Qualified small business payroll tax credit   |    |                                         | 74.40            |
|       | for increasing research activities allocated  |    |                                         | or               |
|       | to the listed client EIN                      |    |                                         | \$74.40          |
|       | (941 line 11a)                                |    |                                         |                  |
| L     | l otal credit for qualified sick and family   |    |                                         | 74.40            |
|       | leave wages for leave taken before April I,   |    |                                         | or<br>\$74.40    |
|       | 2021, nonrelundable and relundable            |    |                                         | <b>≱/4.4</b> 0   |
|       | (941  lines  11 b and  13 c)                  |    |                                         |                  |
| М     | Total employee retention credit.              |    |                                         | 74.40            |
|       | nonrefundable and refundable portions,        |    |                                         | or               |
|       | allocated to the listed client EIN            |    |                                         | \$74.40          |
|       | (941 lines 11c and 13d)                       |    |                                         |                  |
| N     | Total credit for qualified sick and family    |    |                                         | 74.40            |
|       | leave wages for leave taken after March 31,   |    |                                         | or               |
|       | 2021, nonretundable and retundable            |    |                                         | \$74.40          |
|       | portions allocated to the listed client EIN   |    |                                         |                  |
| 0     | Total COBRA premium assistance credit         |    |                                         | 74 40            |
|       | nonrefundable and refundable portions         |    |                                         | , т.т.<br>0r     |
|       | allocated to the listed client EIN (form 941. |    |                                         | \$74.40          |
|       | lines 11e and 13f)                            |    |                                         | •                |
| Р     | Number of individuals provided COBRA          |    | Numeric characters                      | 0 or any         |
|       | premium assistance allocated to the listed    | •  | Whole numbers only                      | whole            |
|       | client EIN (941 line 11f)                     |    |                                         | number is        |
|       |                                               |    |                                         | acceptable       |
| Q     | I otal taxes after adjustments and            |    | Numeric characters                      | \$74.40          |
|       | nonretundable credits, allocated to the       |    | INO COMMA (,)<br>Tuus da sins lucla sus | or<br>74.40      |
|       | listed client EIIN (941 line 12)              | -  | I wo decimal places                     | /4.40            |
|       |                                               | -  | Dollar sign optional (\$)               |                  |

#### Filing as a CPEO, Section 3504 Agent (or Fiscal/Employer Agent) Q1-2021 – Present (continued)

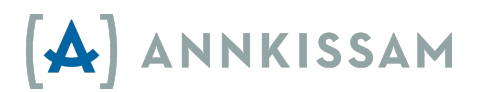

| Order | Data Element                                                                                                    |   | Format                                                                                | Example                |
|-------|----------------------------------------------------------------------------------------------------|---|---------------------------------------------------------------------------------------|------------------------|
| R     | Total deposits for this quarter, including<br>overpayment applied from a prior quarter<br>and overpayments applied from Form 941-<br>X filed in the current quarter allocated to<br>the listed client EIN (form 941 line 13a)<br>Include any payment made with the return<br>allocated to the listed client EIN. | • | Numeric characters<br>No comma (,)<br>Two decimal places<br>Dollar sign optional (\$) | \$74.40<br>or<br>74.40 |
| S     | Total advances received from filing<br>Form(s) 7200 for the quarter, allocated to<br>the listed client EIN (941 line 13h)                                                                                                    |   |                                                                                       | 74.40<br>or<br>\$74.40 |
| Т     | Enter Y (Yes) or N (No) if the listed client<br>EIN is eligible for the employee retention<br>credit <b>solely</b> because the business is a<br>recovery startup business. Answer "Y" if<br>the client would have checked the box on<br>(941 line 18b) if they were filing their own<br>return.                  | - | Alpha character<br>No commas                                                          | Y or N                 |
| U     | Total amount of qualified health plan<br>expenses allocable to qualified sick and<br>family leave wages for leave taken before<br>April 1, 2021, allocated to the listed client<br>EIN (941 lines 19 and 20)                                                                                                    |   | Numeric characters<br>No comma (,)<br>Two decimal places<br>Dollar sign optional (\$) | 74.40<br>or<br>\$74.40 |
| V     | Total amount of qualified wages and<br>qualified health plan expenses for the<br>employee retention credit, allocated to the<br>listed client EIN (941 lines 21 and 22)                                                                                                    |   |                                                                                       | 74.40<br>or<br>\$74.40 |
| W     | Total amount of qualified sick leave wages<br>for leave taken after March 31, 2021, and<br>any amounts under certain collectively<br>bargained agreements allocable to those<br>wages allocated to the listed EIN (941 lines<br>23 and 25)                                                                       |   |                                                                                       | 74.40<br>or<br>\$74.40 |
| X     | Total amount of qualified health plan<br>expenses allocable to qualified sick and<br>family leave wages for leave taken after<br>March 31, 2021, allocated to the listed<br>client EIN (941 lines 24 and 27)                                                                                                    |   |                                                                                       | 74.40<br>or<br>\$74.40 |

#### Filing as a CPEO, Section 3504 Agent (or Fiscal/Employer Agent) Q1-2021 - Present (continued)

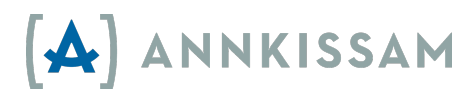

| Order | Data Element                                                                                                    | •           | Format                                                                               | Example                |
|-------|----------------------------------------------------------------------------------------------------|-------------|--------------------------------------------------------------------------------------|------------------------|
| Y     | Total amount of qualified family leave<br>wages for leave taken after March 31, 2021,<br>and any amounts under certain collectively<br>bargained agreements allocable to those<br>wages allocated to the listed EIN (941 line<br>26 and 28) | •<br>•<br>D | Numeric characters<br>No comma (,)<br>Two decimal places<br>ollar sign optional (\$) | 74.40<br>or<br>\$74.40 |

#### Filing as a CPEO, Section 3504 Agent (or Fiscal/Employer Agent) Q1-2021 – Present (continued)

#### Technical Specifications for your 941R Upload File – (Q2-2020 through Q1-2021)

Use these Technical Specifications to format the client payroll data for Quarters Q2-Q4 2020 and Q1-2021. Both CPEOs and 3504 Agents use the same template. Download a sample file at: <u>https://941r.bluebedrock.com/sample\_csvs/download\_941r\_q22020</u>

| Order | Data Element                                                                                                    | Format                                                                                   | Example                                              |
|-------|----------------------------------------------------------------------------------------------------|------------------------------------------------------------------------------------------|------------------------------------------------------|
| A     | Client Federal Employer Identification<br>Number                                                                                                    | <ul> <li>9 numeric characters</li> <li>Optional dash (-)</li> </ul>                      | 123456789<br>or<br>12-3456789                        |
| В     | Type of wages, tips, and other<br>compensation (CPEO use only. 3504<br>Agents should leave this column blank.)                                                                                                    | <ul><li>Alpha characters</li><li>No commas</li></ul>                                     | A or B or C                                          |
| С     | Number of employees who received<br>wages, tips, or other compensation for<br>the pay period including: June 12<br>(Quarter 2), Sept. 12 (Quarter 3), or<br>Dec. 12 (Quarter 4) for the listed client<br>EIN (941 line 1) | <ul> <li>Numeric characters</li> <li>Whole numbers only</li> </ul>                       | 1 or 2 or 5,<br>any whole<br>number is<br>acceptable |
| D     | Wages, tips and other compensation<br>allocated to the listed client EIN (941<br>line 2)                                                                                                    | <ul> <li>Numeric characters</li> <li>No comma (,)</li> <li>Two decimal places</li> </ul> | 1200.00<br>or<br>\$1200.00                           |
| E     | Total Federal income tax withheld<br>allocated to the listed client EIN (941<br>line 3)                                                                                                    | <ul> <li>Dollar sign optional (\$)</li> </ul>                                            | 74.40<br>or<br>\$74.40                               |
| F     | Qualified sick leave wages allocated to the listed client EIN (941 line 5a(i), column 1)                                                                                                    |                                                                                          | 241.12<br>or<br>\$241.12                             |
| G     | Qualified family leave wages allocated<br>to the listed client EIN (941 line 5a(ii),<br>column 1)                                                                                                    |                                                                                          | 74.40<br>or<br>\$74.40                               |

#### Filing as a CPEO or Section 3504 Agent (Fiscal/Employer Agent) Q2-Q4 2020

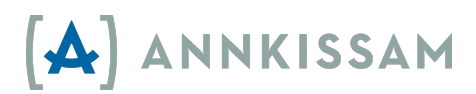

| Order | Data Element                                                        | Format                                                                     | Evample |
|-------|---------------------------------------------------------------------|----------------------------------------------------------------------------|---------|
|       | Total social sociality and Modicare Tayos                           | <ul> <li>Numeric characters</li> </ul>                                     |         |
| п     | I otal social security and Medicare Taxes                           | <ul> <li>Numeric characters</li> <li>No common ()</li> </ul>               | /4.40   |
|       | line Ex                                                             | <ul> <li>INO comma (,)</li> <li>True de sincel relations</li> </ul>        | or      |
|       | line sej                                                            | <ul> <li>I wo decimal places</li> <li>Dollar sign optional (\$)</li> </ul> | \$/4.40 |
| Ι     | Section 3121(q) Notice and Demand-                                  |                                                                            | 74.40   |
|       | Tax due on unreported tips (941 line 5f)                            |                                                                            | or      |
|       |                                                                     |                                                                            | \$74.40 |
| J     | Qualified small business payroll tax                                |                                                                            | 74.40   |
|       | credit for increasing research activities.                          |                                                                            | or      |
|       | (941 line 11a)                                                      |                                                                            | \$74.40 |
| К     | Nonrefundable portion of credit for                                 |                                                                            | 74.40   |
|       | qualified sick and family leave wages                               |                                                                            | or      |
|       | from Worksheet 1, allocated to the listed client EIN (941 line 11b) |                                                                            | \$74.40 |
| L     | Nonrefundable portion of employee                                   |                                                                            | 74.40   |
|       | retention credit from Worksheet 1,                                  |                                                                            | or      |
|       | allocated to the listed client EIN                                  |                                                                            | \$74.40 |
|       | (941 line 11c)                                                      |                                                                            |         |
| М     | Total taxes after adjustments and                                   |                                                                            | 74.40   |
|       | nonrefundable credits, allocated to the                             |                                                                            | or      |
|       | listed client EIN (941 line 12)                                     |                                                                            | \$74.40 |
| Ν     | Total deposits for this quarter, allocated                          |                                                                            | 74.40   |
|       | to the listed client EIN (941 line 13a)                             |                                                                            | or      |
|       |                                                                     |                                                                            | \$74.40 |
| 0     | Deferred amount of the employer share                               |                                                                            | 74.40   |
|       | of social security tax, allocated to the                            |                                                                            | or      |
|       | listed client EIN (941 line 13b)                                    |                                                                            | \$74.40 |
| Р     | Refundable portion of credit for                                    |                                                                            | 74.40   |
|       | qualified sick and family leave wages                               |                                                                            | or      |
|       | from Worksheet 1, allocated to the listed                           |                                                                            | \$74.40 |
|       | client EIN (941 line 13c)                                           |                                                                            |         |
| Q     | Refundable portion of employee                                      |                                                                            | 74.40   |
|       | retention credit from Worksheet 1.                                  |                                                                            | or      |
|       | allocated to the listed client EIN                                  |                                                                            | \$74.40 |
|       | (941 line 13d)                                                      | 4                                                                          |         |
| R     | Total advances received from filing                                 |                                                                            | 74.40   |
|       | Form(s) 7200 for the quarter, allocated                             |                                                                            | or      |
|       | to the listed client EIN (941 line 13f)                             |                                                                            | \$74.40 |
| S     | Qualified health plan expenses allocable                            |                                                                            | 74.40   |
|       | to qualified sick leave wages, allocated                            |                                                                            | or      |
|       | to the listed client EIN (941 line 19)                              |                                                                            | \$74.40 |

#### Filing as a CPEO or Section 3504 Agent (Fiscal/Employer Agent) Q2-Q4 2020 (continued)

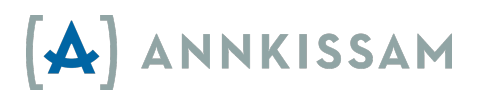

| Order | Data Element                                                                                                    | Format                                                                                   | Example                |
|-------|----------------------------------------------------------------------------------------------------|------------------------------------------------------------------------------------------|------------------------|
| Т     | Qualified health plan expenses allocable<br>to qualified family leave wages, allocated<br>to the listed client EIN (941 line 20)                                                                                        | <ul> <li>Numeric characters</li> <li>No comma (,)</li> <li>Two decimal places</li> </ul> | 74.40<br>or<br>\$74.40 |
| U     | Qualified wages for the employee<br>retention credit, allocated to the listed<br>client EIN (941 line 21)                                                                                                    | Dollar sign optional (\$)                                                                | 74.40<br>or<br>\$74.40 |
| V     | Qualified health plan expenses allocable<br>to wages reported on line 21, allocated<br>to the listed client EIN (941 line 22)                                                                                           |                                                                                          | 74.40<br>or<br>\$74.40 |
| W     | Employee and Employer portion of<br>social security wages and tips, allocated<br>to the listed client EIN (941 lines 5a and<br>5b, column 2, total)                                                                     |                                                                                          | 74.40<br>or<br>\$74.40 |
| X     | Qualified wages paid March 13 through<br>March 31, 2020, for the employee<br>retention credit (use this line only for the<br>second quarter filing of Form 941),<br>allocated to the listed client EIN (941<br>line 24) |                                                                                          | 74.40<br>or<br>\$74.40 |
| Y     | Qualified health plan expenses allocable<br>to wages reported on line 24 (use this<br>line only for the second quarter filing of<br>Form 941), allocated to the listed client<br>EIN (941 line 25)                      |                                                                                          | 74.40<br>or<br>\$74.40 |

#### Filing as a CPEO or Section 3504 Agent (Fiscal/Employer Agent) Q2-Q4 2020 (continued)

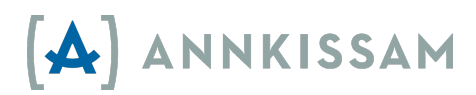

Technical Specifications for your 941R Upload File – (Q1 2020 and earlier) The following specifications and templates will not work for filings after Q1 2020.

For Q1-2020 and earlier - Download a sample CSV for Section 3504 Agent filers at: <u>941r.annkissamprojects.com/sample\_csvs/download\_941r</u>

To process files for Q1-2018 through Q1-2020, use the following specifications as a guide to your CSV format.

| Order | Data Element                                                                                        | Format                                                                                   | Example                    |
|-------|----------------------------------------------------------------------------------------------------|------------------------------------------------------------------------------------------|----------------------------|
| A     | Client Federal Employer Identification<br>Number                                                    | <ul><li>9 numeric characters</li><li>Optional dash (-)</li></ul>                         | 123456789 or<br>12-3456789 |
| В     | Wages, tips and other compensation allocated to the listed client EIN                               | <ul> <li>Numeric characters</li> <li>No comma (,)</li> <li>Two docimal places</li> </ul> | 1200.00 or<br>\$1200.00    |
| С     | Total Federal income tax withheld allocated to the listed client EIN                                | <ul> <li>Optional dollar sign (\$)</li> </ul>                                            | 241.12 or<br>\$241.12      |
| D     | Total employee Social Security tax<br>withheld from employees allocated to<br>the listed client EIN |                                                                                          | 74.40<br>or<br>\$74.40     |
| E     | Total employee Medicare tax withheld<br>from employees allocated to the listed<br>client EIN        |                                                                                          | 74.40<br>or<br>\$74.40     |
| F     | Total employer portion of Social<br>Security Tax allocated to the listed<br>client EIN              |                                                                                          | 74.40<br>or<br>\$74.40     |
| G     | Total employer portion of Medicare<br>Tax allocated to the listed client EIN                        |                                                                                          | 74.40<br>or<br>\$74.40     |

#### Filing as a Section 3504 Agent (Fiscal/Employer Agent) Q1-2020 and earlier

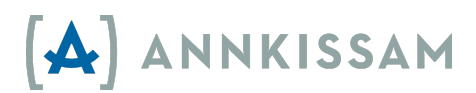

| Order | Data Element                                                                                                    | Format                                                                                                    | Example               |
|-------|----------------------------------------------------------------------------------------------------|----------------------------------------------------------------------------------------------------|-----------------------|
| Н     | Any adjustments allocated to the listed client EIN (941 Line 12)                                                    | <ul> <li>Numeric characters</li> <li>No comma (,)</li> <li>Two decimal places</li> <li>Optional dollar sign (\$)</li> </ul> | 0.02<br>or \$0.02     |
| I     | Section 3121(q) Notice and Demand<br>Tax due on unreported tips allocated<br>to the listed client EIN (941 line 5f) |                                                                                                    | 4.56<br>or \$4.56     |
| J     | Total deposits plus any payments made<br>with the return allocated to the listed<br>client EIN (941 line 13)        |                                                                                                    | 420.14 or<br>\$420.14 |

#### Filing as a Section 3504 Agent (Fiscal/Employer Agent) Q1-2020 and earlier (continued)

#### Filing as a CPEO - Q1-2020 and earlier

For Q1-2020 and earlier - Download a sample CSV for CPEO filers at: <u>941r.annkissamprojects.com/sample\_csvs/download\_941r\_cpeo</u>

| Order | Data Element                                                                                        | Format Example                                                                                                |
|-------|----------------------------------------------------------------------------------------------------|----------------------------------------------------------------------------------------------------|
| A     | Client Federal Employer Identification<br>Number                                                    | <ul> <li>9 numeric characters</li> <li>123456789</li> <li>Optional dash (-)</li> <li>12-3456789</li> </ul>    |
| В     | Wages, tips and other compensation allocated to the listed client EIN                               | <ul> <li>Numeric characters 1200.00</li> <li>No comma (,) or</li> <li>Two decimal places \$1200.00</li> </ul> |
| С     | Total Federal income tax withheld allocated to the listed client EIN                                | <ul> <li>Optional dollar sign (\$) 241.12<br/>or<br/>\$241.12</li> </ul>                                      |
| D     | Total employee Social Security tax<br>withheld from employees allocated to the<br>listed client EIN | 241.12<br>or<br>\$241.12                                                                                      |
| E     | Total employee Medicare tax withheld<br>from employees allocated to the listed<br>client EIN        | 74.40<br>or<br>\$74.40                                                                                        |
| F     | Total employer portion of social security<br>Tax allocated to the listed client EIN                 | 17.40<br>or<br>\$17.40                                                                                        |
| G     | Total employer portion of Medicare Tax<br>allocated to the listed client EIN                        | 17.40<br>or<br>\$17.40                                                                                        |

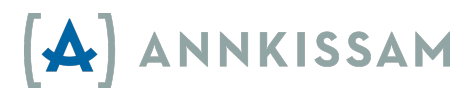

|--|

| Order | Data Element                                                                                                    | Format                                                                                   | Example                  |
|-------|----------------------------------------------------------------------------------------------------|------------------------------------------------------------------------------------------|--------------------------|
| Н     | Any adjustments allocated to the listed<br>client EIN (941 Line 12)                                                                      | <ul> <li>Numeric characters</li> <li>No comma (,)</li> <li>Two decimal places</li> </ul> | 17.40<br>or<br>\$17.40   |
| I     | Section 3121(q) Notice and Demand Tax<br>due on unreported tips allocated<br>to the listed client EIN (941 line 5f)                      | <ul> <li>Optional dollar sign (\$)</li> </ul>                                            | 0.00<br>or<br>\$0.00     |
| J     | Total deposits plus any payments made<br>with the return allocated to the listed client<br>EIN (941 line 13)                             |                                                                                          | 420.14<br>or<br>\$420.14 |
| К     | Type of wages, tips, and other<br>compensation (CPEO use only)                                                                           |                                                                                          | A or B or C              |
| L     | Qualified Small Business Payroll Tax<br>Credit for Increasing Research Activities<br>allocated to the listed client EIN<br>(941 line 11) |                                                                                          | 1.19<br>or<br>\$1.19     |

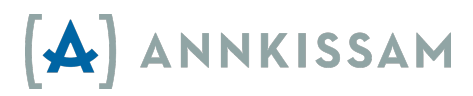

### Uploading Your 940R Payroll File

1. Log in to 941R Express (<u>941r.bluebedrock.com</u>).

| Login            |                           |
|------------------|---------------------------|
| Email            | youremail@yourcompany.net |
| Password         |                           |
|                  |                           |
|                  |                           |
| FORGOT PASSWORD? | BACK                      |

2. Click View/Upload Files in the top menu bar.

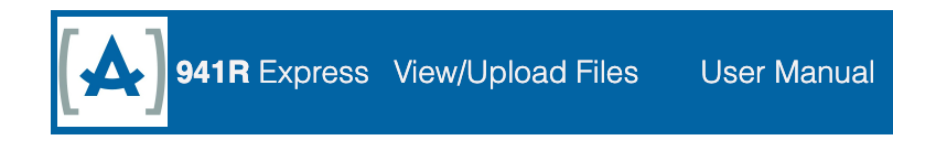

3. You'll be directed to your Schedule R index, which will list all forms created by you. From this screen you will be also able to view, delete, and download CSVs and PDFs of your Schedule R forms and data.

| File Type   | O 941R            | 940R      |            |              |         |                  |     |     |
|-------------|-------------------|-----------|------------|--------------|---------|------------------|-----|-----|
| Comment     |                   |           |            |              |         |                  |     |     |
|             |                   |           |            |              |         |                  | SEA | RCH |
| User Status | Year<br>(Quarter) | Agent EIN | Agent Name | File<br>Type | Comment | Upload<br>Date ↑ |     |     |
|             |                   |           |            |              |         |                  |     |     |

4. Click the green button (located in the lower left corner of the Schedule R index.

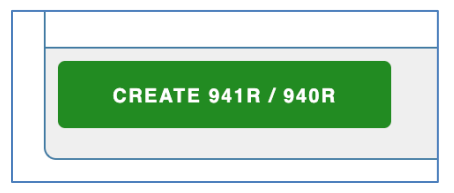

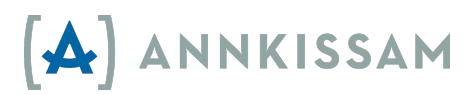

5. Enter all of the required information on the Upload File page.

| File  | ● 941R                                         |              |                     |
|-------|------------------------------------------------|--------------|---------------------|
| туре  | O 940R                                         |              |                     |
| Name  | Finest F/EA                                    | EIN          | 22-0000009          |
| Туре  | Section 3504 Agent (Self D                     | irection Fis | cal/Employer Agent) |
| of    | <ul> <li>Certified Professional Emp</li> </ul> | loyer Orgar  | nization (CPEO)     |
| Filer | O Other                                        |              |                     |
| Year  | 2020 🔻                                         | Quarter      | 2: Apr, May, Jun 🔻  |
| csv   | Choose File 941r_50-line.csv                   |              |                     |
|       | QuickStart Test File                           |              |                     |
|       |                                                |              |                     |
|       |                                                |              |                     |
|       | SAV                                            | 'E FILE      |                     |

- a. Select 940R.
- b. In the Name box, enter the name of the agent associated with the EIN. This is the name that will be printed on all pages of the Schedule R form.
- c. In the EIN box, enter the Employer Identification Number for the Agent associated with this Schedule R. This is the Employer Identification Number that is used on the Form 940 that this Schedule R will accompany.
- d. In Type of Filer section, select the circle that corresponds to your organization.<sup>5</sup>
- e. In the Year box, select the year for which you are reporting. This year is also listed on the top of your Form 940.
- f. You will not be able to select a quarter for 940R forms, as they are filed annually.
- g. Click the Choose File button to search for the file on your computer. When you have located the file that has been formatted for upload to 941R Express, click on it once and then click the Open button at the bottom of the page.
- h. You are not required to enter anything into the Comment box, but you may find it helpful to use this space for a personal reminder. For example, you may enter the name of the program that your payroll file represents. Or you might indicate that this upload corresponds to a "940-x" that you are completing. This comment will not appear on your final Schedule R form.
- i. After you have entered all of the required information, click Save File.
- j. You can follow instructions in Downloading Your Completed Schedule R to collect the PDF of your 940 Schedule R.

<sup>&</sup>lt;sup>5</sup> Note: We do NOT expect that entities that serve self-direction programs will be CPEOs, however if you are registered as a CPEO, you would click the circle next to Certified Professional Employer Organization (CPEO). 'Other' is a new designation (as of 2020) and is reserved for filers that are not Section 3504 Agents or CPEOs.

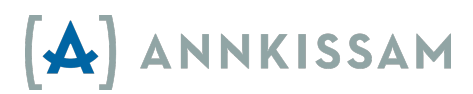

#### Technical Specifications for your 940R Upload File 2017 – Present

CSVs for the 940 Schedule R should be formatted following the same basic guidelines as for 941 Schedule R forms:

- Each client's data goes on its own row in your file.
- Each row must include each of the data elements (unless it is noted a blank is allowed).
- Each data element must occur in the order shown below.
- Only include information applicable to the year for which you are reporting on the Schedule R.

| Order | Data Element                                                                                            | Format                                                                                                    | Example                       |
|-------|----------------------------------------------------------------------------------------------------|----------------------------------------------------------------------------------------------------|-------------------------------|
| A     | Client Federal Employer Identification<br>Number                                                        | <ul><li>9 numeric characters</li><li>Optional dash (-)</li></ul>                                                            | 123456789<br>or<br>12-3456789 |
| В     | State Abbreviation                                                                                      | <ul> <li>Two letters</li> </ul>                                                                                             | MA                            |
| С     | Total taxable FUTA wages allocated to the listed client EIN                                             | <ul> <li>Numeric characters</li> <li>No comma (,)</li> <li>Two decimal places</li> <li>Optional dollar sign (\$)</li> </ul> | A or B or C                   |
| D     | Total adjustments to FUTA tax<br>allocated to the listed client EIN                                     |                                                                                                    | 420.14<br>or<br>\$420.14      |
| E     | Credit reduction amount allocated to the listed client EIN                                              |                                                                                                    | 420.14<br>or<br>\$420.14      |
| F     | Total FUTA tax after adjustments allocated to the listed client EIN                                     |                                                                                                    | 420.14<br>or<br>\$420.14      |
| G     | Total FUTA tax deposits plus any<br>payments made with the return<br>allocated to the listed client EIN |                                                                                                    | 420.14<br>or<br>\$420.14      |

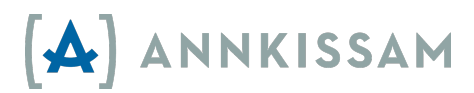

### **Guidelines For All Uploads**

#### Comma Separated Values (CSV)

- Each data element must be separated by a comma (,)
- Do not use commas anywhere else in the file; only use commas to separate data elements
- It does not matter how many spaces you have between each data element and the separating comma
- Do not use apostrophes (')

#### Header Row

- Your file <u>MUST</u> have a header row
- Data in the header row <u>WILL NOT</u> go onto the Schedule R Form
- You can name your headers anything of your choice
- The header name for each data element must be separated by a comma
- Do not use commas in any of the header names

#### Data Rows

- Each client's data goes on its own separate row
- Every data element must be filled for every client
- If the data element value is '0', enter a 0; do not leave the element blank, unless otherwise stated that a blank value is acceptable.
- If the value of the data element is less than a dollar, put a zero in the dollar position
   For example, \$0.42 or 0.42, NOT .42
- If the value of a data element is a negative, put a "-" symbol before the dollar amount.
  - For example, -0.42, NOT -.42

#### Zero Values

- If the value of a numeric data element is zero, enter \$0, \$0.00, 0, or 0.00
- Do not leave data elements blank for any client rows.
  - **Exception:** Q2-2020 and later formats require that Column B is blank for non-CPEO filers.

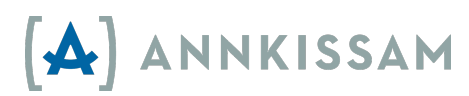

#### Troubleshooting Your CSV Files (forms processed on <a href="https://941r.annkissamprojects.com">https://941r.annkissamprojects.com</a>)

Having trouble uploading your CSV file to 941R Express? Start by formatting your file per the Technical Specifications on pages 11-13 (for Q2-2020 and later files) or pages 15-17 (for Q1-2020 and earlier files). If that doesn't help, the following should help you troubleshoot.

When you upload a file to 941R Express and the file has a problem, 941R Express lists the errors in your file. (see sample image on the following page). The error chart shows the line in your file on which each error occurs and information about the error. Go to that line in your

| Row # | Errors                        |
|-------|-------------------------------|
| 1     |                               |
|       | Client ein: 10000000,         |
|       | has to be a nine digit number |
| 3     |                               |
|       | Client ein: 1000000,          |
|       | has to be a nine digit number |

file and correct it before trying to upload your file again.

For example, if the error chart says you have an error on Line 3, go to the 3<sup>rd</sup> row down after your header row in your file.

Treat your header row as line 0. The first client listed in your file is on line 1. The second client listed on your file is on line 2 and so on. Once you've found and repaired any errors, you may upload the file again.

#### Troubleshooting Your CSV Files (forms processed on <a href="https://941r.bluebedrock.com/">https://941r.bluebedrock.com/</a>)

When you upload a file to 941R Express and the file has a problem, the text below the choose file button should help you determine what is wrong with your file.

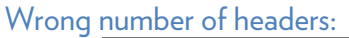

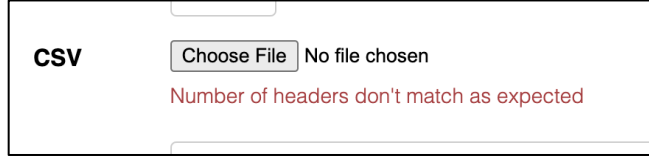

This means that your file does not have the expected number of headers or columns on it. It could be because you selected the incorrect year when uploading, or there could be stray data/spaces in the columns beyond the end of your file.

The easiest way to check/fix this is to select a number of columns beginning with the first empty column from at end of your file even if they look empty and then delete them from the file. Save this file and then try again.

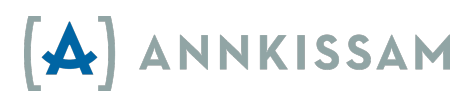

Invalid File

| CSV | Choose File No file chosen |
|-----|----------------------------|
|     | invalid file               |
|     |                            |

This means that some of the data on your file is not in the correct format or there is unexpected or missing data on the file.

- Check that the format of the data in the columns of your CSV file match the expected format from the specifications.
- Make sure that no required data is missing. Unless otherwise stated in the specifications, if there is no data for that cell, the cell should contain a zero value and should not be blank.

You can also clear any rows below your data to make sure there are is no stray data/spaces beyond the end of your file. Select the row below your last data row, then select another 20-30 rows below that and delete them from the file. Save the file and try again.

If you continue to have issues with uploading the file, contact us at <u>941r@annkissam.com</u>. Support for 941R Express is generally available from 9am-5pm Eastern Time Monday through Friday. Requests received outside of this window will be responded to on the following business day.

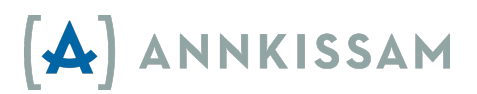

#### User Guide Update Summary

| Date          | Update                                                                                                    |
|---------------|----------------------------------------------------------------------------------------------------|
| 7 June 2022   | New specifications published for Q2-2022 filings<br>Added distinct instructions for uploads to 941r.annkissamprojects.com<br>Guide reformatted and updated throughout. |
| 14 April 2022 | New specifications published for Q1-2022 filings                                                                                                    |
| 7 July 2021   | New specifications published for Q2-2021 filings<br>Guide reformatted and updated throughout.                                                                          |
| 16 July 2020  | New specifications published for Q2-2020 filings<br>New Site launched for processing forms beginning with Q2-2020<br>Guide reformatted and updated throughout.         |
| 30 March 2017 | Updated guide released for site relaunch                                                                                                    |

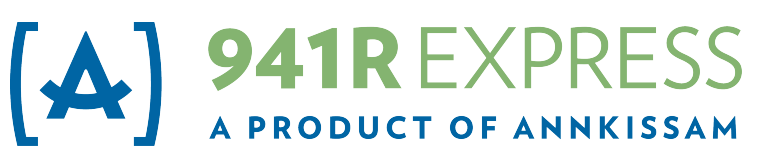

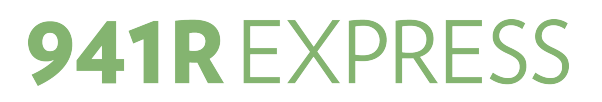